## New Layout ONLINE INCEDENT REPORTING -EMPLOYEE

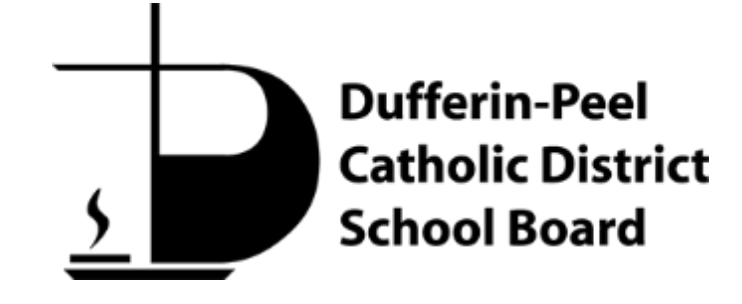

Extraordinary lives start with a great Catholic education.

## NEW Online Incident Report (OLIR) – GF 390

#### New Look!

The Boards OLIR form has been converted onto the Kics system.

The incident report is an updated version to the previous Parklane form.

This report is divided into 4 pages:

- 1. Employee Details & Incident Classification
- 2. Incident Details
- 3. Incident Description
- 4. Supervisor Investigation

| Employee Details & Incident         Incident Details         Incident Description         Supervisor Investigation         Voice         Unice Interview Code         Incident Description         Supervisor Investigation         Voice         Unice         Incident Description         Supervisor Investigation         Voice         Incident Description         Supervisor Investigation         Unice         Unice         Indent Time         Imployee Instruction         Indent Time         Indent Time         Interminet         Indent Time         Interminet         Incident Time         Interminet         Incident Time         Interminet         Incident Time         Interminet         Incident Time         Interminet         Incident Time         Interminet         Incident Time         Interminet         Incident Time         Interminet         Incident Time         Interminet         Incident Time         Interminet                          | School Board                                                                                                    | те                                         |
|----------------------------------------------------------------------------------------------------|----------------------------------------------------------------------------------------------------|--------------------------------------------|
| Imployee Preterer o Phone Numer         Supervisor Lookup         Supervisor Lookup         Employee First Name:         Employee Last Name:         Employee Last Name:         Incident Date         yyyy/mm/dd         Incident Time         Incident Tassification         Incident Classification         Incident Classification         Incident Classification         Incident Classification         Incident Classification | Employee Details & Incident<br>Classification<br>Incident Details<br>Incident Description<br>Supervisor Investigation | STER - Employee/Supervisor Incident Report |
| First Aid - First aid was given, but didn't involve a Health Care Professional.     Health Care - Medical aid provided by a physician or Health Care Professional. The employee was not off work.     Lost Time - Employee was injured and is will be off work.                                                                                                    | New Form<br>Not Yet Stored                                                                                            |                                            |

2

#### DUFFERIN-PEEL CATHOLIC DISTRICT SCHOOL BOARD

#### **Accessing the Online Incident Report**

#### Same Process on DP 24

The process to accessing the OLIR remains the same through the staff portal on DP 24.

Go to the *Quick-links* menu and scroll down to the *Online Incident Reporting* link and click.

In the Online Incident Reporting Page, click on the *Employee/Supervisor Incident*.

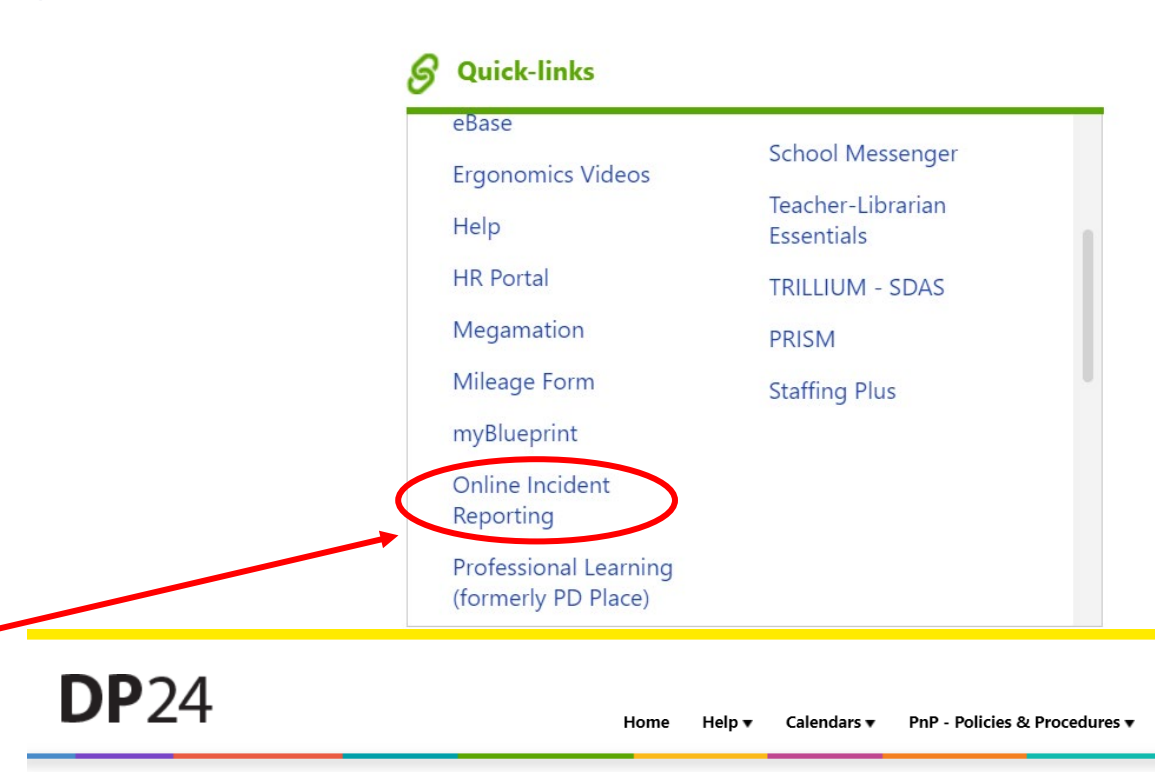

#### **Online Incident Reporting**

Please click on the following link to report a Safe School Incident (GF025)

Note: If this incident resulted in an injury, you are required to follow the "Employee Online Incident" link and complete a report.

Safe School Incident (GF025)

Please click on the following to acces the links to complete an Employee Incident report or Supervisor Incident report.

Employee/Supervisor Incident(Formerly GF390)

Iome Help 🛦 Calendars 🛦 PnP - Policies & Procedures 🔺 Sites of Interest 🛦 Site Directory Labour Disruption Portal

#### **Logging into the Online Incident Report**

#### Employee Login

| Dutterin-Peel<br>Catholic Officient<br>School Board                              |                                                              | Public User (not Logged in) |  |
|----------------------------------------------------------------------------------|--------------------------------------------------------------|-----------------------------|--|
| Welcome to KICS<br>To select and complete a form, please click the button below. | Employee Login<br>Sign into KICS with your credentials below |                             |  |
| Show Available Forms                                                             | Login                                                        |                             |  |

Click on the *Employee Login* on the right and enter your Board credentials.

Once signed in, click on the Sill out a Form icon on the left side column.

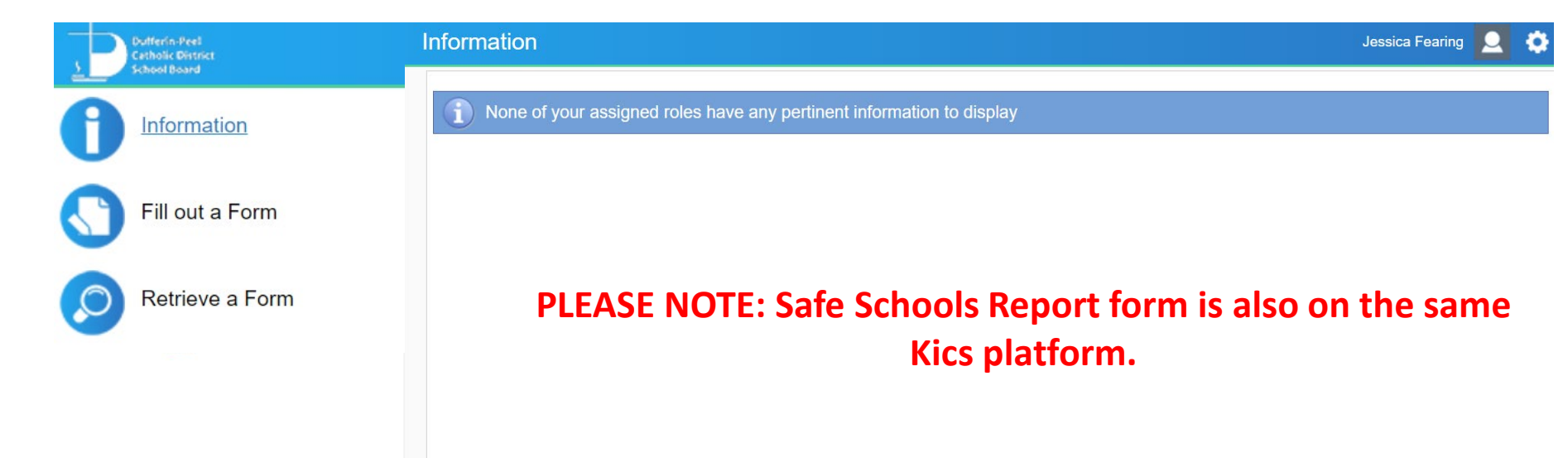

### **Logging into the Online Incident Report**

#### **Selecting the Online Incident Report**

On the Fill out a Form page, you will see 2 incident forms to chose from. Select the **Employee/Supervisor Incident Report**.

#### PLEASE NOTE: Safe Schools Report form is also on the same Kics platform. Do Not get them confused.

| School Board    | Select a Form                                                                                  |
|-----------------|------------------------------------------------------------------------------------------------|
| Information     | Please select a form from the list below.                                                      |
| Fill out a Form | Employee/Supervisor Incident Report<br>Employee/Supervisor Incident Report                     |
| Retrieve a Form | Safe Schools Incident Reporting Form (GF025) - LIVE<br>CONFIDENTIAL School Incident Reporting. |

## **NEW Online Incident Report– First Page**

#### **Employee Details & Incident Classification**

The first page requires the worker to:

- Look up their name via employee ID and date of birth.
- Supervisor Look up
- Location of Incident
- Union/Association
- Incident date and time
- Incident Classification

| Dufferin-Peel<br>Catholic Official<br>School Board                                                                    | TEESTER - Employee/Supervisor Incident Report                                                                                                    |
|----------------------------------------------------------------------------------------------------|----------------------------------------------------------------------------------------------------|
| Employee Details & Incident<br>Classification<br>Incident Details<br>Incident Description<br>Supervisor Investigation | Employee Lookup<br>Employee Lookup<br>Employee Id:<br>Employee First Name:<br>Employee Last Name:<br>Position:<br>Union:<br>Department:<br>Phone Number:<br>Email:                                                                                            |
|                                                                                                    | Employee Preferred Phone Number  Supervisor Lookup Employee First Name: Employee Last Name: Email: Did this incident occur at your home work site?  Yes No Please provide name of the worksite/school location where this incident occurred at? Incident Date |
| New Form<br>Not Yet Stored<br>Exit                                                                                    | Incident Time         hh:mm am/pm         Incident Classification                                                                                                    |

#### DUFFERIN-PEEL CATHOLIC DISTRICT SCHOOL BOARD

#### **NEW Online Incident Report–First Page**

#### **Employee Details & Incident Classification**

When selecting any classification, the definition of each incident classification will be shown. For **Medical Aid**, and **Lost time** incidences, an additional noticed is provided as a reminder to report incident to Health Promotion and Wellness and that the Joint health and safety committee Worker Co-Chairs will receives a copy of the incident as required by the OHSA.

NOTE: All fields are mandatory in this section to complete.

| ealth Care (Medical Aid) – A work related injury, which requires medical treatment but does not result in time lost from work.<br>Following a reported incident, ensure that your Supervisor and Health Promotion and Wellness Office (HPWmailbox@dpcdsb.org) are notified. Please |  |  |  |  |  |  |
|----------------------------------------------------------------------------------------------------|--|--|--|--|--|--|
|                                                                                                    |  |  |  |  |  |  |
| Occupational liness and will be off work. O Fatality - Incident resulted in a Fatality.                                                                                                    |  |  |  |  |  |  |
| ○ Critical Injury - Employee was critically Injured and is / will be off work.                                                                                                    |  |  |  |  |  |  |
| ○ Lost Time - Employee was injured and is/ will be off work.                                                                                                    |  |  |  |  |  |  |
| Health Care - Medical aid provided by a physician or Health Care Professional. The employee was not off work.                                                                                                    |  |  |  |  |  |  |
| ○ First Aid - First aid was given, but didn't involve a Health Care Professional.                                                                                                    |  |  |  |  |  |  |
| $^{igodol}$ Hazardous Situation/Near Miss. No injury sustained.                                                                                                    |  |  |  |  |  |  |
| Incident Classification                                                                                                    |  |  |  |  |  |  |

Note: A copy of all lost time incident reports are sent to the appropriate JHSC Worker Co-Chair.

#### DUFFERIN-PEEL CATHOLIC DISTRICT SCHOOL BOARD NEW Online Incident Report– Second Page

#### **Incident** Details

The second page requires worker to provide details of the incident such as:

- Specific location of the incident
- If workplace violence or Harassment was part of the incident, and if so, the specifics details to the violent or harassment incident.
- NOTE: All fields are mandatory. For the Aggressor Identification section, you DO NOT have to put the student's name and information. Student initials/identifiers is acceptable.

|                                    | TES                               | TER - Emp                                                                     | loyee/Supervisor Incident Report                                                                                                    | Jessica Fearing 🔽 🜻                                     |  |  |  |  |
|------------------------------------|-----------------------------------|-------------------------------------------------------------------------------|----------------------------------------------------------------------------------------------------|---------------------------------------------------------|--|--|--|--|
| nployee Details & Inci             | dent                              | This is a prev                                                                | ew of the form and is fully-functioning with the following conditions:                                                                                                    |                                                         |  |  |  |  |
| assification                       |                                   | <ul> <li>It will not be</li> <li>No Confirm</li> </ul>                        | stored when you submit it<br>tion Code is associated with this form                                                                                                    |                                                         |  |  |  |  |
| cident Details                     |                                   | - All Pages (r                                                                | gardless of permissions) are available for your review                                                                                                    |                                                         |  |  |  |  |
| icident Description                |                                   | On exiting, d                                                                 | isregard "Exit this form" dialogue box and the "Page Saved as Complete" page.                                                                                                    |                                                         |  |  |  |  |
| upervisor Investigation            | n                                 | ation at site when                                                            | incident occurred                                                                                                    |                                                         |  |  |  |  |
|                                    |                                   | ×                                                                             |                                                                                                    |                                                         |  |  |  |  |
|                                    | Def                               | finition of Work                                                              | ace Violence from the Occupational Health & Safety Act:                                                                                                    |                                                         |  |  |  |  |
|                                    | • Th<br>• Ar<br>• A<br>cau        | ne exercise of p<br>n attempt to exe<br>statement or be<br>use physical injur | ysical force by a person against a worker, in a workplace, that causes or could cause physical injury<br>cise physical force against a worker, in a workplace, that could cause physical injury to the worker<br>aviour that it is reasonable for a worker to interpret as a threat to exercise physical force against<br>to the worker. | to the worker<br>the worker, in a workplace, that could |  |  |  |  |
|                                    | Wo                                | rkplace Harass                                                                | ent from the Occupational Health & Safety Act:                                                                                                    |                                                         |  |  |  |  |
|                                    |                                   | <ul> <li>engaging in a</li> <li>workplace se</li> </ul>                       | course of vexatious comment or conduct against a worker in a workplace that is known or ought reaso<br>ual harassment                                                                                                    | onably to be known to be unwelcome, or                  |  |  |  |  |
| New Form<br>A-23-0-00000           | Ple                               | ase refer to <u>GAF</u>                                                       | 305.00 if there is workplace harassment involved.                                                                                                    |                                                         |  |  |  |  |
|                                    | Wa                                | s Violence or Har                                                             | ssment a part of this incident                                                                                                    |                                                         |  |  |  |  |
| ● (2) ●                            | Ö                                 | No                                                                            |                                                                                                    |                                                         |  |  |  |  |
| ev Exit                            | 0                                 | Unknown                                                                       |                                                                                                    |                                                         |  |  |  |  |
|                                    | Catholic District<br>School Board |                                                                               | TESTER - Employee/Supervisor Incident Report                                                                                                    | Jessica Fe                                              |  |  |  |  |
|                                    | Classification                    | ption                                                                         | Was Violence or Harassment a part of this incident<br>ves<br>No<br>Unknown                                                                                                    |                                                         |  |  |  |  |
|                                    | Supervisor Inve                   | estigation                                                                    | Did the situation involve physical violence?                                                                                                    |                                                         |  |  |  |  |
|                                    |                                   |                                                                               | Type of physical violence against worker<br>Exercised Attempted Threatened Punching<br>Pushing Spitting Kicking Scratching<br>Other                                                                                                    | Biting Striking<br>Sexual Pulling                       |  |  |  |  |
|                                    |                                   |                                                                               | Did the situation involve harassment?                                                                                                    |                                                         |  |  |  |  |
| Dutterin-Peel<br>Catholic District |                                   | TESTER -                                                                      | Employee/Supervisor Incident Report                                                                                                    |                                                         |  |  |  |  |
| Employee Detai<br>Classification   | ls & Incident                     | O Yes                                                                         |                                                                                                    |                                                         |  |  |  |  |
| Incident Details                   |                                   | Is the agg<br>O Yes                                                           | essor a third-party to Dufferin-Peel? (i.e. student, parent, visitor, contractor, community member)                                                                                                    |                                                         |  |  |  |  |
| Supervisor Inve                    | stigation                         |                                                                               |                                                                                                    | -                                                       |  |  |  |  |
|                                    |                                   | <ul> <li>○ Yes</li> <li>● No</li> </ul>                                       |                                                                                                    |                                                         |  |  |  |  |
|                                    |                                   | Were the Police summoned for this incident?                                   |                                                                                                    |                                                         |  |  |  |  |
|                                    |                                   | ⊖ Yes                                                                         |                                                                                                    |                                                         |  |  |  |  |
| No     MK, Grad                    |                                   |                                                                               |                                                                                                    |                                                         |  |  |  |  |
|                                    |                                   |                                                                               | dentification (Name, Address, Age, Height, Role)                                                                                                    |                                                         |  |  |  |  |
|                                    |                                   | mk, Gra                                                                       |                                                                                                    |                                                         |  |  |  |  |
|                                    |                                   | 100                                                                           | Address Address And Listet Date)                                                                                                    |                                                         |  |  |  |  |
|                                    | New Form                          |                                                                               | essor identification (Name, Address, Ade, Heidnt, Role)                                                                                                    | · · · · · · · · · · · · · · · · · · ·                   |  |  |  |  |
| New Form<br>A-23-0-000             | 000                               | MK.                                                                           | Grade 2 student                                                                                                    | 8                                                       |  |  |  |  |

Prev Exit Next

#### DUFFERIN-PEEL CATHOLIC DISTRICT SCHOOL BOARD NEW Online Incident Report– Third/Final page

#### **Incident Description**

- The third page requires the employee to provide detail descriptions of the incident such as:
- Eyewitnesses
- Descriptions on what happened
- Injury Description
- Description on what body part that was injured (if applicable)

Emplo Class

Incide Super

N

| Dutterin-Peel<br>Catholic District<br>School Board |                        | TESTER - Emp                     | loyee/Supervis              | sor Incident Rep              | port                         |                                    | Jessica Fearing         |
|----------------------------------------------------|------------------------|----------------------------------|-----------------------------|-------------------------------|------------------------------|------------------------------------|-------------------------|
| Employee [                                         | Details & Incident     | Important!                       |                             |                               |                              |                                    |                         |
| Classificati                                       | on                     | Do <u>not</u> include            | any confidential            | information (i.e. st          | udent name(s), p             | ersonal identifiers, heal          | th information) on thi  |
| Incident De                                        | tails                  | form.                            |                             |                               |                              |                                    |                         |
| Incident De                                        | escription             | Witness Name 1                   |                             |                               |                              |                                    |                         |
| Supervisor                                         | Investigation          | Witness Name 1                   |                             |                               |                              |                                    |                         |
|                                                    |                        | Witness Name 2                   |                             |                               |                              |                                    |                         |
|                                                    |                        |                                  |                             |                               |                              |                                    |                         |
|                                                    |                        | What happened? Inclu             | ide what you were doing     | at the time of this incident  | e (ex. cutting open a box,   | pushing cart, etc.). Provide as ma | ny details as possible. |
|                                                    |                        |                                  |                             |                               |                              |                                    |                         |
|                                                    |                        |                                  |                             |                               |                              |                                    |                         |
|                                                    |                        |                                  |                             |                               |                              |                                    |                         |
|                                                    |                        |                                  |                             |                               |                              |                                    |                         |
|                                                    |                        |                                  |                             |                               |                              |                                    |                         |
| New F                                              | orm                    |                                  |                             |                               |                              |                                    |                         |
| A-23-0                                             | 0-00000                |                                  |                             |                               |                              |                                    |                         |
|                                                    |                        |                                  |                             |                               |                              |                                    |                         |
|                                                    |                        |                                  |                             |                               |                              |                                    |                         |
|                                                    |                        |                                  |                             |                               |                              |                                    |                         |
|                                                    | TESTER - Emp           | lovee/Supervisor                 | Incident Report             |                               |                              | Jessica Fearing                    |                         |
|                                                    |                        |                                  |                             |                               |                              |                                    |                         |
| s & Incident                                       | What caused this incid | dent? (Contributing factors rela | ted to people, process, equ | ipment, materials, and enviro | nment)                       |                                    |                         |
|                                                    |                        |                                  |                             |                               |                              |                                    |                         |
|                                                    |                        |                                  |                             |                               |                              |                                    |                         |
| ntion                                              |                        |                                  |                             |                               |                              |                                    |                         |
| stigation                                          |                        |                                  |                             |                               |                              |                                    |                         |
|                                                    |                        |                                  |                             |                               |                              |                                    |                         |
|                                                    |                        |                                  |                             |                               |                              |                                    |                         |
|                                                    |                        |                                  |                             |                               |                              |                                    |                         |
|                                                    |                        |                                  |                             |                               |                              |                                    |                         |
|                                                    |                        |                                  |                             |                               | li                           |                                    |                         |
|                                                    | Injury Description     |                                  |                             |                               |                              |                                    |                         |
|                                                    |                        |                                  |                             |                               |                              |                                    |                         |
|                                                    | Affected Areas:        |                                  |                             |                               |                              |                                    |                         |
|                                                    | Head                   | G Face                           | Eye(s)                      | Ear(s)                        | C Teeth                      | Neck                               |                         |
| 0                                                  | Chest                  | Upper Back                       | Lower Back                  | Abdomen                       | Pelvis                       | Left Shoulder                      |                         |
| iu .                                               | Left Arm               | Left Elbow                       | □ Left Forearm              | Left Wrist                    | □ Left Hand                  | Left Fingers                       | 9                       |
|                                                    |                        | Leit Inign     Right Shoulder    | Leit Knee     Right Arm     | Len Lower Leg     Right Flbow | Leit Ankie     Right Forearm | Right Wrist                        | 3                       |
|                                                    | Right Hand             | Right Fingers                    | Right Hip                   | Right Thigh                   | Right Knee                   | Right Lower Leg                    |                         |
|                                                    | Right Ankle            | Bight Foot                       | Right Toes                  | Other                         | ~                            | 5 5                                |                         |

## **NEW Online Incident Report-GF 390**

#### Final Step

Once employee submits the report, a confirmation code will appear to verify that the report was submitted successfully.

The Supervisor/Principal will receive an email notification to complete the supervisor investigation page of the report.

The employee will receive a copy their report.

**\*\***Employee must still advise their supervisor of the incidence and the submission of the injury report. **\*\*** 

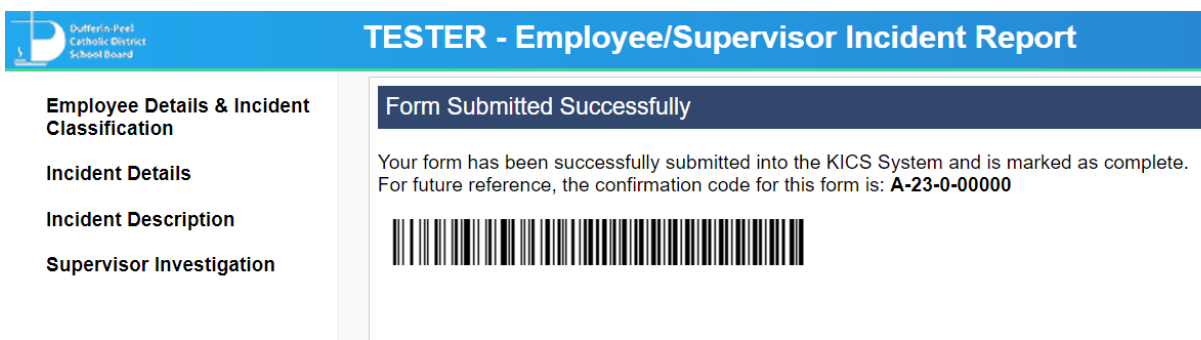

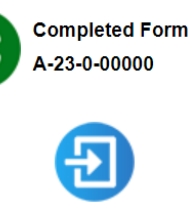

Exit

# **Questions or Help?**

If you have any questions , issues or need any assistance contact any of the following for help:

Lydia Chatoff, Health and Safety Officer ext. 24136 Joshua Lee, Health and Safety Officer ext. 24557 Jessica Fearing, Manager of Health and Safety ext. 24137

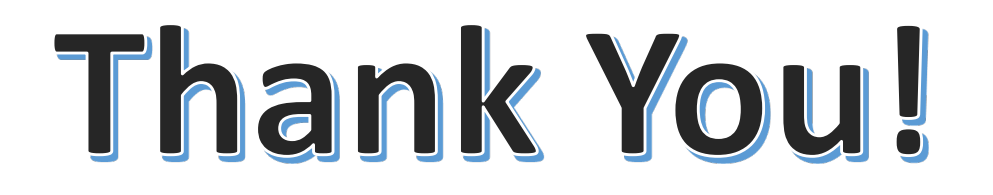

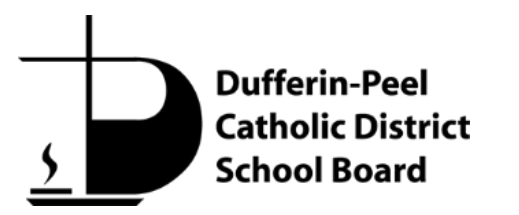

Extraordinary lives start with a great Catholic education.